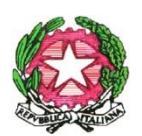

MINISTERO DELL' ISTRUZIONE ISTITUTO COMPRENSIVO STATALE "BARIANO" Scuola Infanzia, Primaria e Secondaria di I grado VIA PIAVE, 11 - 24050 – BARIANO (BG) Cod. Mecc.: BGIC825005 – Tel.: 0363/958350 – Fax: 0363/959455 - C.F.: 92015020164 e-mail: bgic825005@istruzione.it - pec: bgic825005@pec.istruzione.it

Circolare n. 165

Ai genitori/tutori Alunni che non si avvalgono della Religione Cattolica Al Personale Amministrativo IC Bariano

Al sito Web

Oggetto: Compilazione Modulo Integrativo C - Scelta Attività Alternative alla Religione Cattolica in Iscrizioni Online 2021/2022 alla classe prima di Scuola Primaria e Secondaria di I grado.

Come previsto dalla Circolare Ministeriale n. 20651 del 12 novembre 2020, si rende noto che **dal 31 maggio al 30 giugno 2021**, i genitori/tutori degli alunni delle classi prime (scuola primaria, secondaria di I grado) che hanno espresso la volontà di non avvalersi dell'insegnamento della religione cattolica per il proprio figlio/a, devono accedere <u>al portale "Iscrizioni on line"</u> per compilare il Modulo integrativo C personalizzato e inoltrarlo alla scuola di appartenenza.

I suddetti genitori/tutori dovranno esprimere una delle seguenti opzioni:

- A. Attività didattiche e formative
- B. Attività di studio e/o di ricerca individuali con assistenza di personale docente
- **C.** Libera attività di studio e/o di ricerca individuali senza assistenza di personale docente (solo per gli studenti degli istituti di istruzione secondaria di secondo grado)
- D. Non frequenza della scuola nelle ore di insegnamento della religione cattolica

Si precisa che:

- L'opzione C) non può essere espressa per gli alunni del I ciclo di istruzione
- L'opzione operata ha effetto per l'intero anno scolastico cui si riferisce e potrebbe subire delle modifiche SOLO sulla base degli aggiornamenti al piano triennale dell'offerta formativa.
- La scelta dovrà essere preservata, possibilmente, per l'intero ciclo scolastico e sarà considerata valida anche per gli anni successivi, salvo che il genitore/tutore non faccia espressa richiesta scritta per modificarla, prima dell'inizio delle attività didattiche di ciascun anno.
- Nel caso di scelta dell'opzione D), il genitore che esercita la responsabilità genitoriale/tutore/affidatario, sarà informato circa le modalità di uscita dell'alunno dalla scuola, secondo quanto stabilito con la C.M. n. 9 del 18 gennaio 1991.

Allegato: Guida a cura del M.I. - "Come compilare e inoltrare il modulo integrativo C"

Bariano, 20.06.21

La Dirigente Scolastica Prof. ssa *Giuseppina Maria* Zahora Ministero dell'Istruzione

# SMART GUIDE ISCRIZIONI on line 2021-22

ISCRIZIONI ON LINE Come compilare e inoltrare il modulo integrativo C

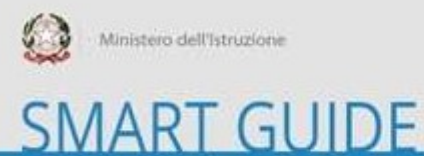

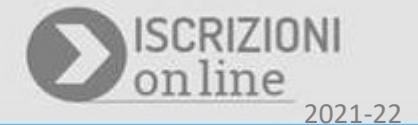

#### Cosa è il modulo C?

Il Modulo C è il modulo integrativo per le scelte degli alunni che, nella domanda di iscrizione, hanno scelto di non avvalersi dell'insegnamento della religione cattolica.

### A chi è rivolto il modulo C?

Il modulo C può essere compilato ed inoltrato, se sei un utente che ha una domanda di iscrizione accettata, in cui è stata indicata la scelta di non avvalersi della religione cattolica. Puoi compilare e inoltrare il modulo C dal 31 maggio al 30 giugno 2021.

### Come compilare e inoltrare il modulo C

Per compilare il modulo C, puoi procedere accedendo sull'applicazione delle Iscrizioni On Line, digitando nel browser l'indirizzo <u>www.istruzione.it/iscrizionionline</u>, e poi proseguire cliccando sul pulsante "Accedi" in alto a destra dello schermo.

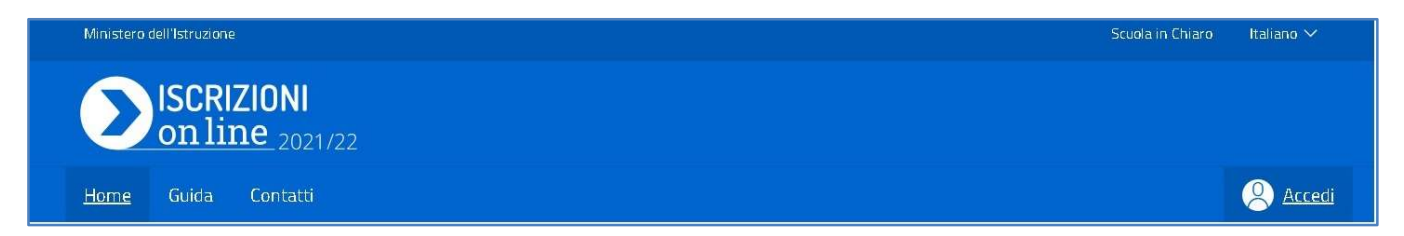

Per accedere il sistema richiede di indicare le stesse credenziali, utilizzate durante la fase di compilazione della domanda di iscrizione on line.

| 🧭 dell'Unive | rsità e della Ricerca |                                                 |  |
|--------------|-----------------------|-------------------------------------------------|--|
|              | L                     | ogin                                            |  |
|              | Username:             | Username dimenticato?                           |  |
|              | nome.cognome          |                                                 |  |
|              | Password:             | Password dimenticata?                           |  |
|              | Inserisci ta password |                                                 |  |
|              |                       | ENTRA                                           |  |
|              | 0                     | PPURE                                           |  |
|              | Entra con SPID        | Maggiorni informazioni su SPID<br>Non hai SPID? |  |
|              | sp:d/ ( AgID American | Sei un nuovo utente? Registrati                 |  |

Entrando in home page nell'applicazione, per le domande abilitate alla 'Gestione del modulo C', sarà e (E) di **'Gestione modulo C'** :

| ISCRIZIONI<br>on line 2021/22 | <u>Home</u> | Guida 🔻                 |               |                   |
|-------------------------------|-------------|-------------------------|---------------|-------------------|
| Le tue domand                 | e di isc    | rizione                 |               |                   |
| Alunno                        |             | Prima scuola scelta     | Stato domanda | Nota              |
|                               |             | EX P.M.KOLBE RMEE8FA01D | 🕑 Accettata   | Gestione modulo C |
|                               |             |                         |               |                   |
|                               |             |                         |               |                   |

La 'Gestione modulo C' visualizza la pagina che consente di compilare i dati di questo modulo.

| Ministero dell'Istruzione                                                                       |                                                | Scuola in Chiaro                        | Italiano 🗸      | 8 ~                   |
|-------------------------------------------------------------------------------------------------|------------------------------------------------|-----------------------------------------|-----------------|-----------------------|
| ISCRIZIONI<br>on line 2021/2                                                                    |                                                |                                         |                 |                       |
| Home Guida <del>*</del>                                                                         |                                                |                                         |                 |                       |
|                                                                                                 |                                                |                                         |                 |                       |
| ALLEGATO SCHEDA C<br>Modulo integrativo per                                                     | la scalta dagli alunni cha non s               | i awalgono dell'insegnamente            | o della religio | one cattolica         |
|                                                                                                 | nda l'astessima del medulo C                   | ravvalgono den insegnamento             | o dena rengio   | She cattolica         |
| controlla i dati inseriti visualizza                                                            | ndo i anteprima dei modulo C.                  |                                         |                 |                       |
| religione cattolica.                                                                            | ioltro del modulo verifica le scelte effettuat | e in alternativa all'insegnamento della |                 | $\sim$                |
| Il modulo C inoltrato non può essere modificato. Contattare la scuola per eventuali variazioni. |                                                |                                         |                 | contrando difficoltà? |
|                                                                                                 |                                                |                                         |                 | <u>Scrivici</u>       |
|                                                                                                 |                                                |                                         |                 |                       |
| Dati anagrafici alunno                                                                          |                                                |                                         |                 |                       |
| Codice fiscale                                                                                  | Cognome                                        | Nome                                    |                 |                       |
| ******                                                                                          |                                                | хххххх                                  |                 |                       |
|                                                                                                 |                                                |                                         |                 |                       |
| Scuola di accettazione doma                                                                     | nda di iscrizione                              |                                         |                 |                       |
| Codice scuola                                                                                   | Denominazione                                  | Indirizzo                               |                 |                       |
| DUFFORMAND                                                                                      | EV BUUGU DE                                    |                                         |                 |                       |

Sono riepilogati, in sola visualizzazione, i dati anagrafici dell'alunno, la scuola di accettazione della domanda di iscrizione, i dati anagrafici del genitore o chi ha effettuato la domanda di iscrizione.

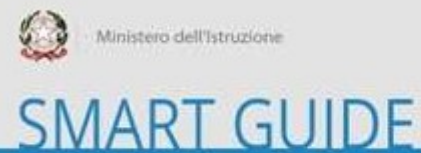

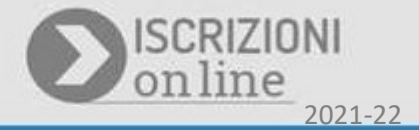

Sotto alle sezioni anagrafiche e dei dati della scuola di accettazione della domanda di iscrizione, è esposta la sezione **Scelte alternative all'insegnamento della religione cattolica**, con cui puoi procedere ad effettuare la tua selezione, tra le opzioni disponibili in base all'ordine scuola:

| Scelte alternative all'insegnamento della religione cattolica *                                                                                                    |
|----------------------------------------------------------------------------------------------------|
| A) ATTIVITÀ DIDATTICHE E FORMATIVE                                                                                                    |
| O B) ATTIVITÀ DI STUDIO E/O RICERCA INDIVIDUALI CON ASSISTENZA DI PERSONALE DOCENTE                                                                                                    |
| C) LIBERA ATTIVITÀ DI STUDIO E/O DI RICERCA INDIVIDUALI SENZA ASSISTENZA DI PERSONALE DOCENTE<br>(solo per gli studenti degli istituti di istruzione secondaria di secondo grado)                                                      |
| O D) NON FREQUENZA DELLA SCUOLA NELLE ORE DI INSEGNAMENTO DELLA RELIGIONE CATTOLICA                                                                                                    |
| Alla luce delle disposizioni del codice civile in materia di filiazione, la scelta, rientrando nella responsabilità genitoriale, deve essere sempre condivisa dai genitori.                                                            |
| N.B. I dati rilasciati sono utilizzati dalla scuola nel rispetto delle norme sulla privacy, previste dal d. Igs. 196 d.Igs. 2003 e successive modificazioni e dal<br>Regolamento (UE) 2016/679 del Parlamento europeo e del Consiglio. |
| Stampa Salva Inoltra                                                                                                    |

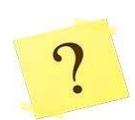

Quali sono le opzioni disponibili per la scelta alternativa all'insegnamento della religione cattolica?

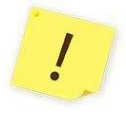

Le opzioni disponibili in alternativa all'insegnamento della religione cattolica sono le seguenti:

- A. ATTIVITÀ DIDATTICHE E FORMATIVE
- B. ATTIVITÀ DI STUDIO E/O DI RICERCA INDIVIDUALI CON ASSISTENZA DI PERSONALE DOCENTE
- C. LIBERA ATTIVITÀ DI STUDIO E/O DI RICERCA INDIVIDUALI SENZA ASSISTENZA DI PERSONALE DOCENTE (solo per gli studenti degli istituti di istruzione secondaria di secondo grado)
- D. NON FREQUENZA DELLA SCUOLA NELLE ORE DI INSEGNAMENTO DELLA RELIGIONE CATTOLICA

Si può indicare più di una scelta nel modulo integrativo C?

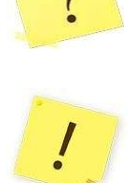

No, si può effettuare solo una scelta tra le opzioni disponibili sul modulo integrativo C.

Sulla sezione delle **Scelte alternative all'insegnamento della religione cattolica**, puoi procedre indicando **una** tra le scelte disponibili (opzioni **A,B,C,D**), in base all'ordine scuola.

Se selezioni l'opzione **A.(ATTIVITÀ DIDATTICHE E FORMATIVE)**, in caso la scuola abbia personalizzato il modulo C, saranno esposte anche le voci specifiche di questa opzione, come nell'esempio visualizzato di seguito:

| Scelte alternative all'insegnamento della religione cattolica *                                                                                                    |                                                                                     |                                                                                                    |  |  |  |
|----------------------------------------------------------------------------------------------------|-------------------------------------------------------------------------------------|----------------------------------------------------------------------------------------------------|--|--|--|
| • A) ATTIVITÀ DIDATTICHE E FORMATIVE                                                                                                    |                                                                                     |                                                                                                    |  |  |  |
|                                                                                                    | O Felicità a colori                                                                 | Riflessione giocosa sulla Dichiarazione dei Diritti dei Bambini, argomento abituale nell'ora alternativa, e sulla felicità a cui tutti,<br>senza distinzione di razza, di colore, di sesso, di lingua e di religione o non religione, ambiscono.              |  |  |  |
|                                                                                                    | O Attività di<br>narrazione                                                         | Attività di narrazione, di brain storming, di drammatizzazione e realizzazione di disegni e lavoretti, conduce i bambini alla scoperta<br>del Sè, dell'Altro e del Mondo Intero. Si affianca a queste attività più tradizionali anche l'utilizzo del computer |  |  |  |
| 0                                                                                                    | O B) ATTIVITÀ DI STUDIO E/O RICERCA INDIVIDUALI CON ASSISTENZA DI PERSONALE DOCENTE |                                                                                                    |  |  |  |
| C) LIBERA ATTIVITÀ DI STUDIO E/O DI RICERCA INDIVIDUALI SENZA ASSISTENZA DI PERSONALE DOCENTE<br>(solo per gli studenti degli istituti di istruzione secondaria di secondo grado) |                                                                                     |                                                                                                    |  |  |  |
| O D) NON FREQUENZA DELLA SCUOLA NELLE ORE DI INSEGNAMENTO DELLA RELIGIONE CATTOLICA                                                                                               |                                                                                     |                                                                                                    |  |  |  |

Scegliendo l'opzione A, puoi procedere ad indicare una sola tra le opzioni predisposte per questa voce dalla scuola.

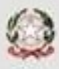

## SMART GUIDE

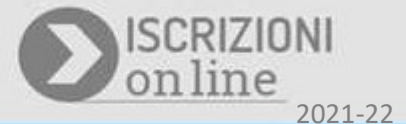

Se invece selezioni l'opzione **D.(NON FREQUENZA DELLA SCUOLA NELLE ORE DI INSEGNAMENTO DELLA RELIGIONE CATTOLICA)**, ti sarà richiesto di effettuare anche la **dichiarazione di responsabilità genitoriale**, ovviamente se sei il genitore/tutore/affidatario dell'alunno per cui stai compilando il modulo C, come visualizzato nell'immagine seguente:

| Scelte alternative all'insegnamento della religione cattolica *                                                                                                    |
|----------------------------------------------------------------------------------------------------|
| A) attività didattiche e formative                                                                                                    |
| O B) ATTIVITÀ DI STUDIO E/O RICERCA INDIVIDUALI CON ASSISTENZA DI PERSONALE DOCENTE                                                                                                    |
| C) LIBERA ATTIVITÀ DI STUDIO E/O DI RICERCA INDIVIDUALI SENZA ASSISTENZA DI PERSONALE DOCENTE<br>(solo per gli studenti degli istituti di istruzione secondaria di secondo grado)                                                                                                    |
| ● D) NON FREQUENZA DELLA SCUOLA NELLE ORE DI INSEGNAMENTO DELLA RELIGIONE CATTOLICA                                                                                                    |
| Nel caso discelta dell'opzione DJ, il gentore che esercita la responsabilità gentoriala/tutore/affidatario, sarà successivamente contattato dall'istituzione scolastica per puntuali indicazioni per iscritto in ordine alla<br>modalità diuscita dello studente dalla scuola, secondo quanto stabilito con la c.m.n.9 del 18 gennaio 1991. |
| 🗹 Dichiaro di aver effettuato la scelta nell'osservanza delle norme del codice civile sopra richiamate in materia di responsabilità genitoriale. *                                                                                                    |
| Alla luce delle disposizioni del codice civile in materia di filiazione, la scelta, rientrando nella responsabilità genitoriale, deve essere sempre condivisa dai genitori.                                                                                                    |
| N.B. I dati rilasciati sono utilizzati dalla scuola nel rispetto delle norme sulla privacy, previste dal d. Igs. 196 d.Igs. 2003 e successive modificazioni e dal<br>Regolamento (UE) 2016/679 del Parlamento europeo e del Consiglio.                                                                                                    |
| Stampa Salva Inoltra                                                                                                    |

Dopo aver indicato la tua selezione puoi procedere con il salvataggio, per poi inoltrare la tua preferenza successivamente, o effettuare direttamente l'inoltro del modulo C. Per salvare la tua selezione digita il pulsante **Salva**. Il sistema confermerà che il salvataggio è avvenuto con successo. Puoi visualizzare la tua scelta effettuando sia l'**anteprima di stampa** che la **Stampa**.

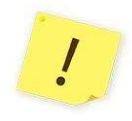

L'opzione che hai scelto sul modulo C ha effetto per l'intero anno scolastico cui si riferisce, ma potrebbe subire delle modifiche sulla base degli aggiornamenti al piano triennale dell'offerta formativa. L'anteprima di stampa è disponibile cliccando sul link <u>anteprima del modulo C</u>, visualizzato in alto nella pagina in cui si sta compilando il Modulo C.

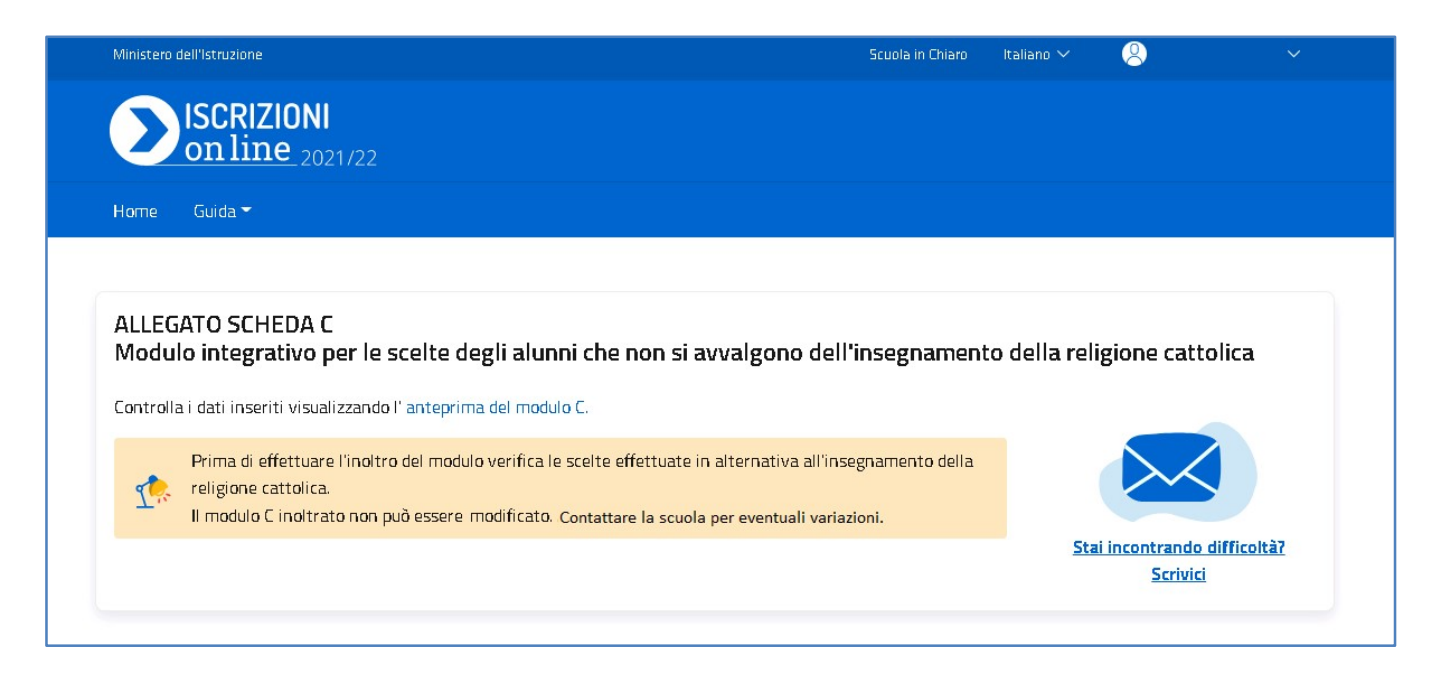

La **Stampa** consente di effettuare il download e visualizzare il .pdf del modulo C, compilato con le tue selezioni. Per visualizzare la stampa, clicca sul pulsante **Stampa**, in basso alla pagina.

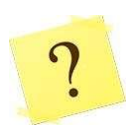

Posso modificare la scelta che ho effettuato sul Modulo C?

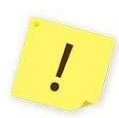

Puoi modificare la tua selezione se **non hai** ancora **inoltrato** il modulo alla scuola e se sei nelle **tempistiche stabilite** (dal 31 maggio al 30 giugno 2021), per effettuare la scelta alternativa all'insegnamento della religione cattolica. Se, invece, hai **già inoltrato il modulo C** e vuoi modificarlo, puoi **contattare la scuola** per eventuali variazioni, sempre nelle tempistiche stabilite.

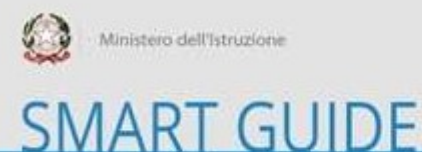

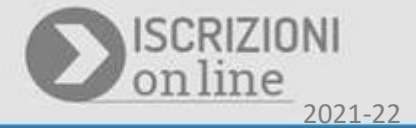

Se non hai ancora inoltrato il modulo C e hai effettuato e verificato la tua scelta puoi, quindi, procedere ad inoltrarlo alla scuola, cliccando sul pulsante **Inoltra**. Il sistema richiederà la conferma a procedere, dopo aver confermato l'inoltro riceverai un opportuno messaggio informativo dell'inoltro appena effettuato:

| Inoltra modulo C                                                                                                    | × |
|----------------------------------------------------------------------------------------------------|---|
| Gentile utente,<br>• si comunica che il modulo C per l'alunno/a NOME COGNOME<br>• è stato inoltrato alla scuola <b>Primaria</b><br>• RMEE8FA01D EX P.M.KOLBE<br>• in data <b>31/05/2021</b> |   |
| Chiudi                                                                                                    |   |

L'informazione sull'inoltro del modulo C, ti verrà anche inviata all'indirizzo email indicato all'atto della registrazione e compilazione della domanda di Iscrizione On line.

Se vuoi visionare la tua scelta e verificare lo stato del tuo modulo C, puoi accedere di nuovo alla 'Gestione modulo C', dall'elenco domande di iscrizione dell'Home page. Sulla pagina predisposta per il modulo C, potrai visualizzare la scelta effettuata e lo stato del modulo C (Inoltrato):

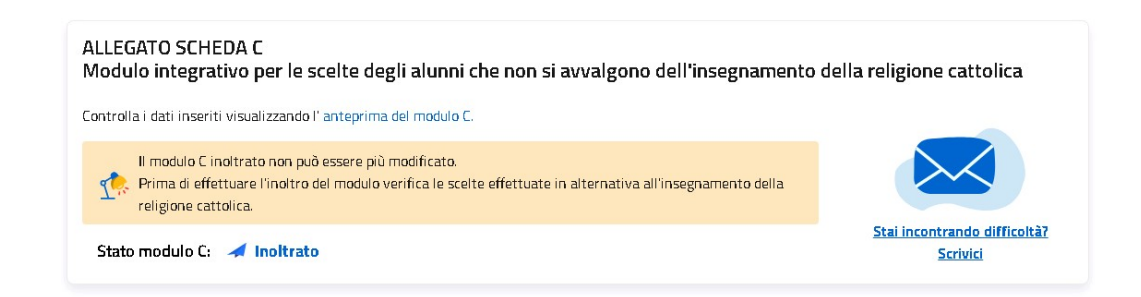

Il modulo C può, infatti, assumere solo i seguenti stati:

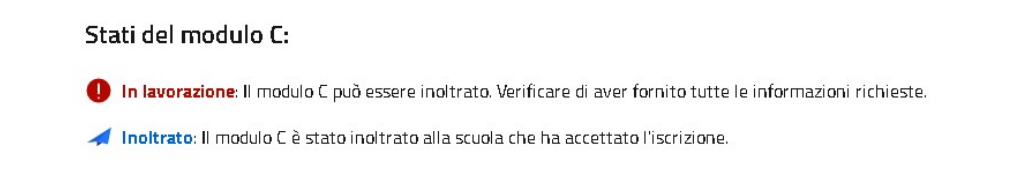

È <u>importante</u> ricordare che il modulo C inoltrato non può essere moficato. Successivamente all'inoltro, per eventuali modifiche è necessario procedere contattando la scuola, destinataria del modulo C, per chiedere che venga effettuata un'eventuale modifica. Questa operatività è consentita durante la fase di apertura della gestione del modulo C (**dal 31 maggio al 30 giungo 2021**).

#### Come posso avere supporto?

Se hai necessità di richiedere informazioni o ricevere supporto puoi scriverci compilando i dati richiesti, accedendo alla pagina di **Invio richiesta informazioni**, sul link <u>Stai incontrando difficoltà? Scrivici</u>, esposto in alto, nella pagina di compilazione e inoltro del modulo C:

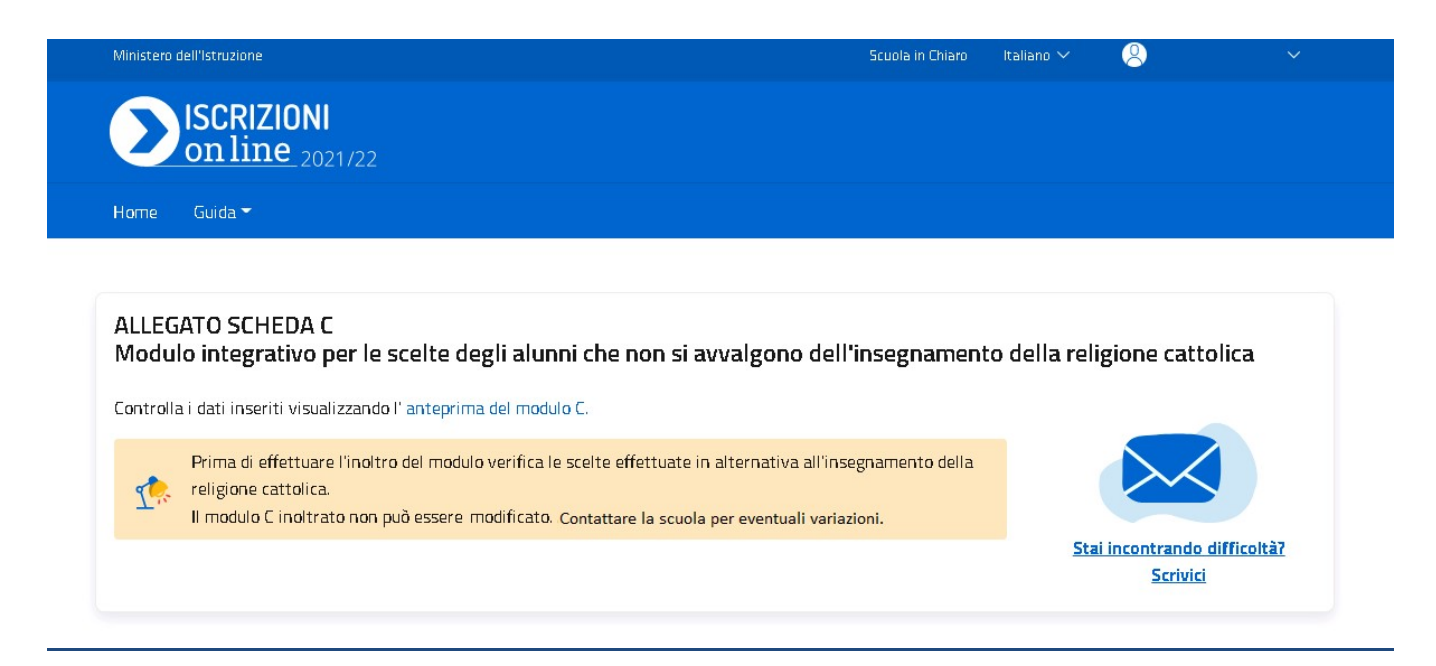

La pagina riepiloga, in sola visualizzazione, i dati anagrafici dell'alunno, la scuola di accettazione della domanda di iscrizione, i dati anagrafici del genitore o chi ha effettuato la domanda di iscrizione.

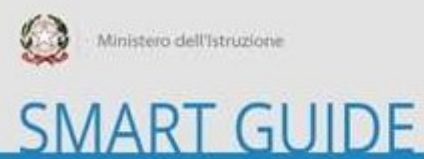

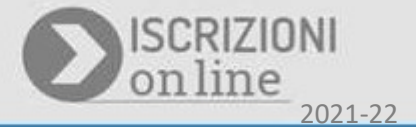

In basso è disponibile la sezione con la Richiesta informazioni.

Compila i dati obbligatori richiesti e invia la tua richiesta, cliccando sul bottone Invio email:

| Richiesta informazione |          |             |
|------------------------|----------|-------------|
| E-mail                 | Telefono |             |
| xxxxxxx@xxxxx.it       |          |             |
| Argomento *            |          |             |
| Nessuna selezione      |          | *           |
| Oggetto *              |          |             |
|                        |          |             |
| Messaggio *            |          |             |
|                        |          |             |
|                        |          |             |
|                        |          |             |
|                        |          |             |
|                        |          |             |
|                        |          |             |
|                        |          | File        |
|                        |          |             |
| Indietro               |          | Invio email |

Il sistema invierà la comunicazione che sarà opportunatamente gestita dal supporto del MI. Se necessario ti saranno inviate comunicazioni in merito, alla richiesta inviata, che riceverai all'indirizzo email, indicato in fase di registrazione e compilazione della domanda di iscrizione.